<u>User Guide for Students – Viewing Your Enrolment Records 「檢閱已報讀之科目」簡介</u> (Applicable to taught postgraduate programmes 授課式研究生課程適用)

Select 'Current Studies' at HKMU website (<u>www.hkmu.edu.hk</u>) and login MyHKMU.
 於香港都會大學網站(<u>www.hkmu.edu.hk</u>) 選取「在學學生」網頁,再登入 MyHKMU。

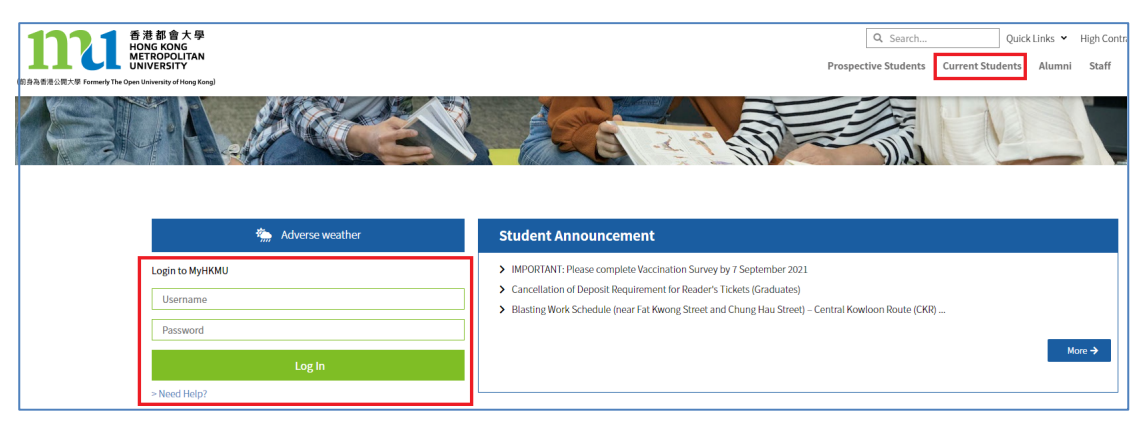

2. In MyHKMU, click your programme under the section on 'My Programme' (e.g. MAAELF). 在 MyHKMU 的「My Programme」上選取你正在修讀的課程 (如 MAAELF)。

| My Programme                           | 0 - |  |  |  |  |
|----------------------------------------|-----|--|--|--|--|
| Please select programme to proceed.    |     |  |  |  |  |
| Hong Kong Metropolitan University      |     |  |  |  |  |
| MAAELF - MA in Applied Eng Linguistics |     |  |  |  |  |

- 3. Under the 'Academic', click on the hyperlink 'Academic Record'.
  - 在「Academic」一欄選取「Academic Record」。

| <b>日では</b><br>一日では<br>一日でののしれるM<br>METROPOLITAN<br>UNIVERSITY | Academic ~   | Classes & Enrolment $\vee$   | Student Finance V Finan   |
|---------------------------------------------------------------|--------------|------------------------------|---------------------------|
|                                                               | Student Reco | rds 🗸                        |                           |
| Class Schedule                                                | Personal     | Information                  | Activity                  |
| No class schedule is availa                                   | Emergen      | cy Contact                   | ng activity is available. |
|                                                               | Academi      | c Record                     |                           |
|                                                               | Photo Su     | bmission for Student ID card |                           |

4. Under 'Term Summary', you can check enrolment records for each term.

| 在 | $^{-}$ Term Summary $_{ m ar{}}$ | 一欄 | , | 你可檢閱於各學期所報讀之科目。 | С |
|---|----------------------------------|----|---|-----------------|---|
|---|----------------------------------|----|---|-----------------|---|

| Torm Cummons                       |                                                  |                                                   |       |              |            |                   |        |                     |  |  |
|------------------------------------|--------------------------------------------------|---------------------------------------------------|-------|--------------|------------|-------------------|--------|---------------------|--|--|
|                                    | 121 Autumn Te                                    |                                                   |       |              |            |                   |        |                     |  |  |
| OUHKG - HK Metropolitan University | Eligible to En                                   | roll: Yes                                         |       |              |            |                   |        |                     |  |  |
| PGRD - Postgraduate (FI/PT)        | Primary Prog                                     | ram: MAB                                          | рт    | MA in I      | Biling Pro | f Translation     |        |                     |  |  |
| 2102 - 2021 Summer Term            | ▼ Level / Loa                                    | d                                                 |       |              | -          |                   |        |                     |  |  |
| 2100 - 2021 Spring Term            | Academic Level - Projected: Credit Accumulation  |                                                   |       |              |            |                   |        |                     |  |  |
| <u>2004 - 2020 Autumn Term</u>     | Academic Level - Term Start: Credit Accumulation |                                                   |       |              |            |                   |        |                     |  |  |
|                                    | Academic Lev                                     | el - Term End:                                    | Cred  | it Accur     | nulation   |                   |        |                     |  |  |
|                                    | Approved Academic Load: Full-Time                |                                                   |       |              |            |                   |        |                     |  |  |
|                                    | ▽ <sub>Courses</sub>                             |                                                   |       |              |            |                   |        |                     |  |  |
|                                    | ✓Enrolled ⊗Dropped ▲ Wait Listed                 |                                                   |       |              |            |                   |        |                     |  |  |
|                                    | Course<br>Code                                   | Description                                       | Units | Reg<br>Value | Grade      | Exam<br>Indicator | Status | Enrollmeı<br>Status |  |  |
|                                    | CHIN<br>A805CF-L01<br>(1107)                     | TOPIC IN MODN &<br>CONTEM CHI LIT<br>(FT Lecture) | 5.00  | 5.0          |            |                   | ~      | Enrolled            |  |  |
|                                    | TRAN<br>A800BF-T01<br>(1170)                     | RESEARCH<br>ISSUES IN TRAN<br>STUD (FTTutorial)   |       | 10.0         |            |                   | ~      | Enrolled            |  |  |